## INSTRUCCIONE PARA PAGO DE PLANILLAS DE AGUA POTABLE

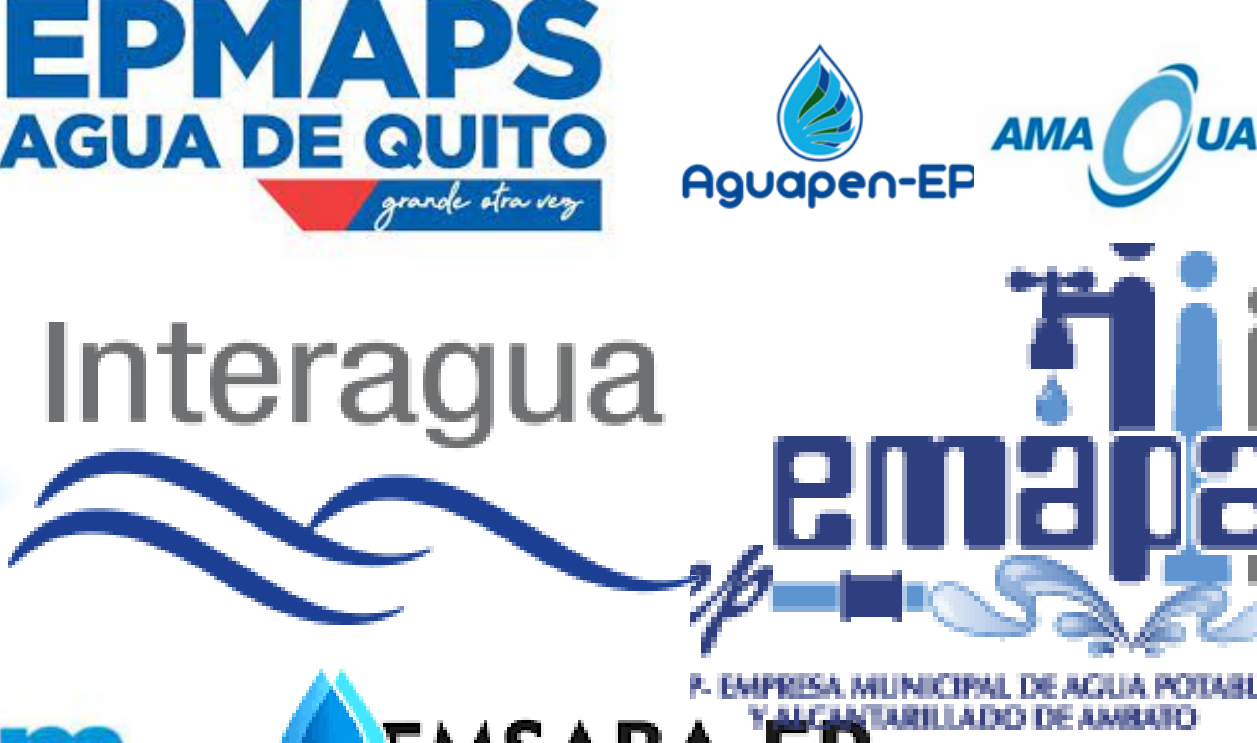

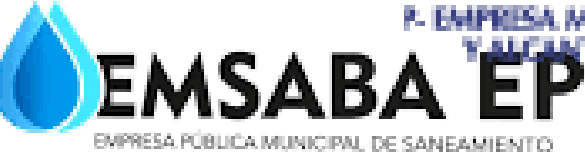

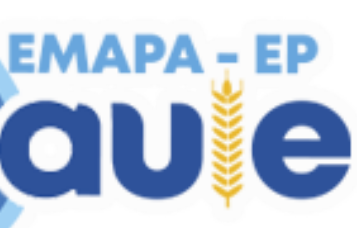

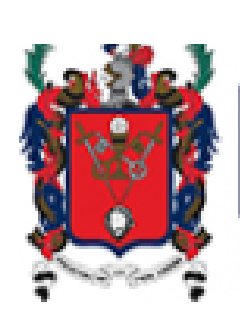

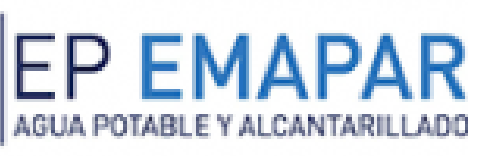

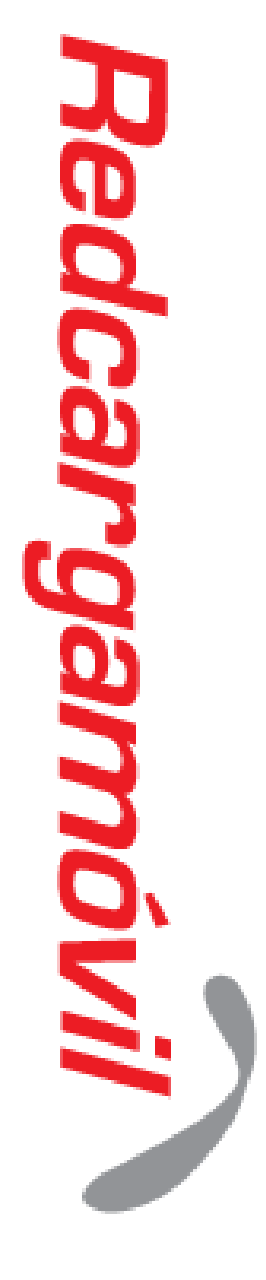

## 1.Pagos servicios

2.En la parte de "Buscar servicios", digite palabras clave del servicio que pagaremos, como lo puede ser "Agua-Quito, Agua- Riobamba, entre otros", aquí se desplegara una pestaña, se le hará clic y esta nos indicara el proveedor al que pertenece. También se puede buscar directamente desde "Proveedor" y seleccionamos el que necesitemos.

| Redcargamóvil                                                                                                    | Redcargamóvil                 |                                                                                                    |   |  |
|----------------------------------------------------------------------------------------------------|-------------------------------|----------------------------------------------------------------------------------------------------|---|--|
|                                                                                                    | PAGO DE SERVICIOS             |                                                                                                    |   |  |
| INMANCION. SERVICIOS                                                                                                    | Buscar Servicios              |                                                                                                    | ] |  |
| PAGO DE SERVICIOS<br>Buscar Servicios: AGUA - RIOBAMBA<br>> AGUA - RIOBAMBA<br>Proveedor: SELECCION UN PROVEEDOR   Siguiente | Provedor:<br>Num, Suministro: | AGUA - RIOEAMBA<br>SELECCIONE UN PROVEEDOR<br>AGUA - AGUAPEN SANTA ELENA<br>AGUA - AGUAPEN SANTA ELENA<br>AGUA - AGUAPEN SANTA ELENA<br>AGUA - AGUAPEN SANTA ELENA<br>AGUA - CANUTAQUI (Antonio Anto)<br>AGUA - CANAMBE<br>AGUA - COTACACHI<br>AGUA - COTACACHI<br>AGUA - COTACACHI<br>AGUA - COTACACHI<br>AGUA - COTACACHI<br>AGUA - COTACACHI<br>AGUA - EMAPA - JOUTO<br>AGUA - EMAPA - JOUTO<br>AGUA - EMAPA - DAULE<br>AGUA - EMAPA - DAULE<br>AGUA - EMAPA - DAULE<br>AGUA - EMAPA - DAULE<br>AGUA - EMAPA - DAULE<br>AGUA - EMAPA - DAULE<br>AGUA - EMAPA - DAULE<br>AGUA - EMAPA - DAULE<br>AGUA - EMAPA - DAULE<br>AGUA - EMAPA - DAULE<br>AGUA - EMAPA - DAULE<br>AGUA - EMAPA - DAULE<br>AGUA - EMAPA - DAULE<br>AGUA - EMAPA - DAULE<br>AGUA - EMAPA - BARA |   |  |

3. En la parte de "Cuenta" digitamos el número que se encuentra en la planilla

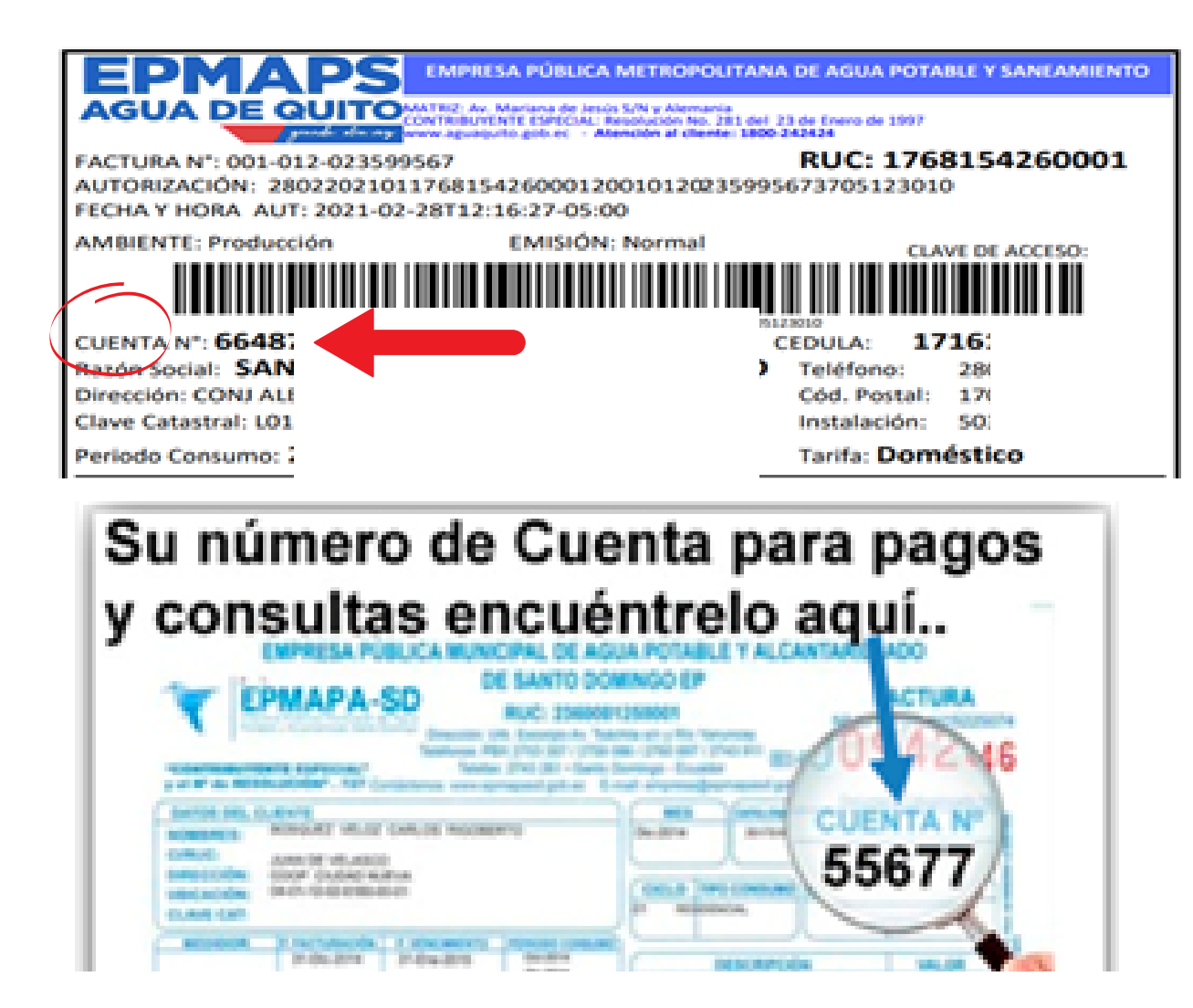

4. Se desplegará los datos del cliente con el valor a pagar, se tiene la opción de consumidor final o con los datos del cliente y damos clic en "Verificar" y se generara el recibo de pago.

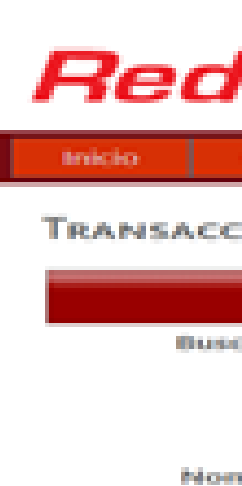

.....

Valor 1

| Icargamóvil    |                      |                                      |                             |                                              |   |  |  |  |
|----------------|----------------------|--------------------------------------|-----------------------------|----------------------------------------------|---|--|--|--|
| Clientes       | Transaccior          | ies Bej                              | portes                      | Mi Negock                                    | 9 |  |  |  |
| CIÓN: SERV     | /1015                |                                      |                             |                                              |   |  |  |  |
|                |                      | PAGO D                               | E SERVI                     | cios                                         |   |  |  |  |
| car Servicios: | [                    |                                      |                             |                                              |   |  |  |  |
| Proveedor:     | AGUA - EMAAP - QUITO |                                      |                             |                                              |   |  |  |  |
| Cuenta:        | 59000                |                                      | Ej: 123456                  |                                              |   |  |  |  |
| mbre Cliente:  | BONILL               | >                                    |                             |                                              |   |  |  |  |
| Valors         | 132.98               |                                      |                             |                                              |   |  |  |  |
| Comisión:      | 0.57                 |                                      |                             |                                              |   |  |  |  |
| fotal a Pagari | 133.55               |                                      | ();                         | 15.25                                        |   |  |  |  |
|                | Verifi               | Datos pa<br>sitir factura:<br>car >> | Consum<br>Consum<br>Datos C | ción<br>idor Final ~<br>idor Final<br>lionte |   |  |  |  |